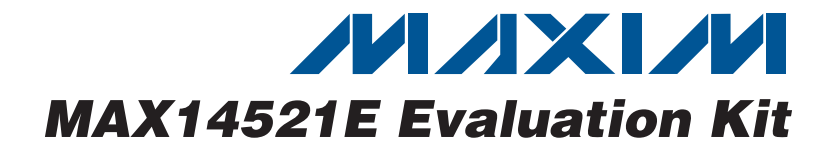

### **General Description**

The MAX14521E evaluation kit (EV kit) provides a proven design to evaluate the MAX14521E quad, high-voltage EL lamp drivers. The EV kit also includes Windows<sup>®</sup> 2000/XP- and Windows Vista<sup>®</sup>-compatible software that provides a simple graphical user interface (GUI) for exercising the features of the MAX14521E.

The MAX14521E EV kit PCB comes with a MAX14521EETG+ installed.

#### **Ordering Information**

| PART            | ТҮРЕ   |
|-----------------|--------|
| MAX14521EEVKIT+ | EV Kit |

+Denotes lead(Pb)-free and RoHS compliant.

| DESIGNATION                                | QTY | DESCRIPTION                                                                        |  |
|--------------------------------------------|-----|------------------------------------------------------------------------------------|--|
| C1, C5–C9,<br>C17, C18, C37                | 9   | 0.1µF ±20%, 16V X7R ceramic<br>capacitors (0603)<br>Murata GRM188R71C104K          |  |
| C2, C11, C38,<br>C40                       | 4   | 10µF ±20%, 16V X5R ceramic<br>capacitors (1206)<br>Murata GRM31CR61C106M           |  |
| C3                                         | 1   | 3300pF ±20%, 250V X5R ceramic<br>capacitor (0805)<br>Murata GRM21AR72E332K         |  |
| C4                                         | 1   | 0.033µF ±10%, 16V-min X5R ceramic<br>capacitor (0603)<br>Taiyo Yuden EMK107BJ333KA |  |
| C10, C39                                   | 2   | 1µF ±10%, 16V X5R ceramic<br>capacitors (0603)<br>TDK C1608X5R1C105K               |  |
| C12                                        | 1   | 0.01µF ±10%, 16V X7R ceramic<br>capacitor (0603)<br>Murata GRM188R71C103K          |  |
| C13                                        | 1   | 330pF ±10%, 50V X7R ceramic<br>capacitor (0402)<br>Murata GRM155R71H331K           |  |
| C15, C16                                   | 2   | 10pF ±5%, 50V C0G ceramic<br>capacitors (0603)<br>Murata GRM1885C1H100J            |  |
| C30, C31 22pF<br>C30, C31 2 capac<br>Murat |     | 22pF ±5%, 50V C0G ceramic<br>capacitors (0603)<br>Murata GRM1885C1H220J            |  |

Windows and Windows Vista are registered trademarks of

Microsoft Corp.

MIXIM

Wide 2.7V to 5.5V Supply Range

- Windows 2000/XP- and Windows Vista (32-Bit)-Compatible Software
- USB-PC Connection (Cable Included)
- USB Powered
- Lead(Pb)-Free and RoHS Compliant
- ♦ I<sup>2</sup>C Interface Terminals
- Proven PCB Layout
- Fully Assembled and Tested

| DESIGNATION                | QTY | DESCRIPTION                                                                                                    |  |  |
|----------------------------|-----|----------------------------------------------------------------------------------------------------|--|--|
| D1                         | 1   | 200V, 50ns fast-recovery diode<br>(SOD323)<br>Diodes, Inc BAV21WS<br>(Top Mark: T3)                                    |  |  |
| EL1–EL4, COM<br>(x4 wires) | 8   | Wire assembly with micro alligator clip<br>(steel, 5A) and vinyl insulator (black)<br>Mueller BU-34<br>Mueller BU-36-0 |  |  |
| H1                         | 1   | 8-pin header                                                                                                    |  |  |
| J1                         | 1   | USB type-B right-angle female receptacle                                                                               |  |  |
| J2                         | 1   | Surface-mount 1/8in stereo headset jack                                                                                |  |  |
| J3                         | 0   | Not installed                                                                                                    |  |  |
| JU1–JU4                    | 4   | 3-pin headers                                                                                                    |  |  |
| JU5–JU8                    | 0   | Not installed, headers—shorted with PCB trace                                                                          |  |  |
| L1                         | 1   | Tapped inductor, 1:7 ratio,<br>150µH total; 2.3µH primary,<br>115µH secondary (3mm x 3mm)<br>Coilcraft GA3250-AL       |  |  |
| L2                         | 1   | Ferrite bead<br>TDK MMZ1608R301A (0603)                                                                                |  |  |
| LED1                       | 1   | Red LED (T1-3/4)                                                                                                    |  |  |
| R1, R2                     | 2   | $27\Omega \pm 5\%$ resistors (0603)                                                                                    |  |  |

\_Component List

**Features** 

Evaluates: MAX14521

#### \_\_\_\_\_ Maxim Integrated Products 1

For information on other Maxim products, visit Maxim's website at www.maxim-ic.com.

| DESIGNATION | QTY | DESCRIPTION                                                                                                |  |
|-------------|-----|----------------------------------------------------------------------------------------------------|--|
| R3          | 1   | 1.5k $\Omega$ ±5% resistor (0603)                                                                          |  |
| R4          | 1   | 470Ω ±5% resistor (0603)                                                                                   |  |
| R5          | 1   | $2.2k\Omega \pm 5\%$ resistor (0603)                                                                       |  |
| R6          | 1   | $10k\Omega \pm 5\%$ resistor (0603)                                                                        |  |
| R7, R8      | 2   | 4.7k $\Omega$ ±5% resistors 0603)                                                                          |  |
| R9          | 1   | $33k\Omega \pm 5\%$ resistor (0603)                                                                        |  |
| R10         | 1   | $330\Omega \pm 5\%$ resistor (0603)                                                                        |  |
| R11         | 1   | $20\Omega \pm 5\%$ resistor (0402)                                                                         |  |
| R19-R23     | 0   | Not installed, resistors—short<br>(PC trace) (0402)                                                        |  |
| U1          | 1   | Quad, high-voltage EL lamp drivers<br>with I <sup>2</sup> C interface (24 TQFN-EP*)<br>Maxim MAX14521EETG+ |  |
| U2          | 1   | 2.5V regulator (5 SC70)<br>Maxim MAX8511EXK25+T<br>(Top Mark: ADV)                                         |  |
| U3 1        |     | 3.3V regulator (5 SC70)<br>Maxim MAX8511EXK33+T<br>(Top Mark: AEI)                                         |  |

### Component List (continued)

| DESIGNATION | QTY | DESCRIPTION                                                                       |  |  |
|-------------|-----|-----------------------------------------------------------------------------------|--|--|
| U4          | 1   | Microcontroller (68 QFN-EP*)<br>Maxim MAXQ2000-RAX+                               |  |  |
| U5          | 1   | UART-to-USB converter (32 TQFP-L)<br>FTDI FT232BL                                 |  |  |
| U6          | 1   | 93C46 type 3-wire EEPROM (8 SO)<br>16-bit architecture<br>Atmel AT93C46A-10SU-2.7 |  |  |
| Y2          | 1   | 16MHz crystal (HCM49)<br>Hong Kong X'tals<br>SSM1600000E18FAF                     |  |  |
| Y3          | 0   | Not installed, crystal                                                            |  |  |
| Y4          | 1   | 6MHz crystal (HCM49)<br>Hong Kong X'tals<br>SSL6000000E18FAF                      |  |  |
|             | 4   | Shunts                                                                            |  |  |
|             | 1   | USB high-speed A-to-B cables, 6ft                                                 |  |  |
|             | 1   | PCB: MAX14521E Evaluation Kit+                                                    |  |  |

\*EP = Exposed pad.

## **Component Suppliers**

| SUPPLIER                               | PHONE        | WEBSITE                     |  |
|----------------------------------------|--------------|-----------------------------|--|
| Coilcraft, Inc.                        | 847-639-6400 | www.coilcraft.com           |  |
| Diodes, Inc.                           | 805-446-4800 | www.diodes.com              |  |
| Hong Kong X'tals Ltd.                  | 852-35112388 | www.hongkongcrystal.com     |  |
| Murata Electronics North America, Inc. | 770-436-1300 | www.murata-northamerica.com |  |
| Taiyo Yuden                            | 800-348-2496 | www.t-yuden.com             |  |
| TDK Corp.                              | 847-803-6100 | www.component.tdk.com       |  |

Note: Indicate that you are using the MAX14521E when contacting these component suppliers.

### MAX14521E EV Kit Files

| FILE                | DESCRIPTION                       |  |
|---------------------|-----------------------------------|--|
| MAX14521E.EXE       | Application program               |  |
| FTD2XX.INF          | USB device driver file            |  |
| UNINST.INI          | Uninstalls the EV kit software    |  |
| USB_Driver_Help.PDF | USB driver installation help file |  |

#### \_\_\_\_Quick Start

#### **Recommended Equipment**

- MAX14521E EV kit (USB cable included)
- A user-supplied Windows 2000/XP- or Windows Vista-compatible PC with a spare USB port
- DC power supply for VDD (2.7V < VDD < 5.5V)
- DC power supply for VBAT (VBAT < 13.2V)
- Up to four electroluminescent (EL) lamp elements

**Note:** In the following sections, software-related items are identified by bolding. Text in **bold** refers to items directly from the EV kit software. Text in **bold and underlined** refers to items from the Windows operating system.

#### Procedure

The MAX14521E EV kit is fully assembled and tested. Follow the steps below to verify board operation:

- Visit <u>www.maxim-ic.com/evkitsoftware</u> to download the latest version of the EV kit software, 14521Rxx.ZIP. Save the EV kit software to a temporary folder and uncompress the ZIP file.
- Install the EV kit software on your computer by running the 14521Rxx.msi program inside the temporary folder. The program files are copied and icons are created in the Windows <u>Start | Programs</u> menu.

- 3) Verify that all jumpers (JU1–JU8) are in their default positions, as shown in Table 1.
- 4) Connect the external power supplies to VDD and VBAT. (Note: For convenience, the EV kit optionally can be configured to draw VDD and VBAT power from the 5V bus of the USB port.)
- 5) Connect an EL lamp between alligator clips EL1 and COM.
- 6) Optionally, up to three additional lamps can be connected between EL2-COM, EL3-COM, and EL4-COM.
- 7) Double check that none of the EL1–EL4 outputs are shorted to COM.
- 8) Connect the USB cable from the PC to the EV kit board. A <u>Building Driver Database</u> window pops up in addition to a <u>New Hardware Found</u> message when installing the USB driver for the first time. If you do not see a window that is similar to the one described above after 30s, remove the USB cable from the board and reconnect it. Administrator privileges are required to install the USB device driver on Windows 2000/XP/Vista.

| JUMPER   | SIGNAL | SHUNT POSITION                | DESCRIPTION                                                        |  |  |
|----------|--------|-------------------------------|--------------------------------------------------------------------|--|--|
|          | 1-2    | Power VBAT from USB 5V supply |                                                                    |  |  |
| JUI VBAI |        | 2-3*                          | Power VBAT from external user-supplied power supply                |  |  |
|          |        | 1-2                           | Power VDD from USB 5V supply                                       |  |  |
| JU2      | VDD    | 2-3*                          | Power VDD from external user-supplied power supply                 |  |  |
|          | 4.0    | 1-2*                          | A0 = VDD; determines I <sup>2</sup> C device address (see Table 2) |  |  |
| 303      | AU     | 2-3                           | A0 = GND; determines $I^{2}C$ device address (see Table 2)         |  |  |
| 11.14    |        | 1-2*                          | A1 = VDD; determines I <sup>2</sup> C device address (see Table 2) |  |  |
| JU4 AT   |        | 2-3                           | A1 = GND; determines I <sup>2</sup> C device address (see Table 2) |  |  |
| 11.15    | 204    | Not installed*                | SDA connected to on-board I <sup>2</sup> C bus                     |  |  |
| 305      | SDA    | PCB trace cut open            | SDA must be connected to an external I <sup>2</sup> C bus          |  |  |
|          | Not ir |                               | SCL connected to on-board I <sup>2</sup> C bus                     |  |  |
| JUG SUL  |        | PCB trace cut open            | SCL must be connected to an external I <sup>2</sup> C bus          |  |  |
|          |        | Not installed*                | SDA connected to on-board pullup resistor                          |  |  |
| 307      | SDA    | PCB trace cut open            | SDA pullup resistor must be provided externally                    |  |  |
| 11.10    | 801    | Not installed*                | SCL connected to on-board pullup resistor                          |  |  |
| 300 30L  |        | PCB trace cut open            | SCL pullup resistor must be provided externally                    |  |  |

#### Table 1. MAX14521E EV Kit Jumper Descriptions (JU1–JU8)

\*Default position.

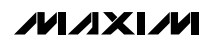

| File Options Help                                                                                                    |                                                                                                    |
|----------------------------------------------------------------------------------------------------|----------------------------------------------------------------------------------------------------|
| Ox00 - Device ID                                                                                                    | □ □ 0x06 - Load data into EL1 peak voltage                                                                                                    |
| Read         0xB2 = 1011 0010 = die 11 rev 2         0xF6         ▼                                                                                                    | Read Soft start time: 2000 msec 💌                                                                                                    |
| Ox01 - Power Mode           Read         Over Temperature condition not active           C 0: Shutdown           Write         Image: Description of the second second seco | 1 0 V 101 V 150 V<br>0x07 · Load data into EL2 peak voltage<br>Read Soft start time: 2000 msec ▼                                                |
| 0x02 - EL Output Frequency                                                                                                    | □ match EL1 0 V 101 V 150 V                                                                                                    |
| Head         J         J                                                                                                    | 0x08 - Load data into EL3 peak voltage<br>Read Soft start time: 2000 msec  match EL1                                                            |
| Read     Control       Write     Slope                                                                                                    | 0V 101V 150V 0x09 · Load data into EL4 peak voltage Read Soft start time: 2000 msec                                                             |
| © Shape00: full wave C Shape10: half wave                                                                                                    | Imatch EL1     Imatch EL1       0V     101 V       0x0A - Update EL1 - EL4 peak voltage output registers       Update EL1 - EL4 peak voltage    |
| Ox04 - Boost Converter Frequency         Read       Spread spectrum modulation:         Write       Write         800 kHz       1013 kHz                                                                                                    | 0x05 - Audio Effects     EL4       Read     Voltage     EL3       Frequency     EL2       Write     AUX divided by 16 T     EL1       No Sample |
|                                                                                                    | ·                                                                                                    |
| ICC Senabyretuxua ro_A_UPDA1E_EL_FEAT_VULTAGE )                                                                                                    | Bead All Beset to Default Values Write All                                                                                                    |

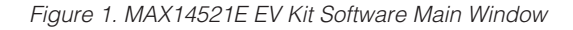

- 9) Follow the directions of the <u>Add New Hardware</u> <u>Wizard</u> to install the USB device driver. Choose the <u>Search for the best driver for your device</u> option. Specify the location of the device driver to be <u>C:\Program Files\Maxim MAX14521EEVKIT</u> (default installation directory) using the <u>Browse</u> button. During device driver installation, Windows may show a warning message indicating that the device driver Maxim uses does not contain a digital signature. This is not an error condition and it is safe to proceed with installation. Refer to the USB\_Driver\_Help.PDF document included with the software for additional information.
- 10) Start the MAX14521E EV kit software by opening its icon in the <u>Start I Programs</u> menu. The EV kit software main window appears, as shown in Figure 1.
- 11) The EV kit software automatically connects to the EV kit board and searches for the MAX14521E device address. The default jumper configuration sets device address 0xF6.
- 12) In the software, press the **Reset to Default Values** button. The MAX14521E registers are written to configure lamp frequency (300Hz), boost switching frequency (1000kHz), output voltage (100V peak), and power-mode is shut down.

- In the **0x01 Power Mode** group box, select the **1: Operate** radio button and press the **Write** button. The EL outputs power up using soft-start.
- 14) When changing the EL1-EL4 output peak voltage or soft-start time, two steps are required. The software automatically writes the corresponding registers 0x06-0x09. Multiple EL registers may be changed. The software displays a "Need Update" message inside the 0x0A - Update EL1 - EL4 peak voltage output registers group box. Pressing the Update EL1-EL4 peak voltage button sends the update command, and the register 0x06-0x09 values become effective on the EL1-EL4 output pins.
- 15) The EV kit software can match the EL2, EL3, and EL4 outputs to the configuration of the EL1 output.

#### \_Detailed Description of Software

The main window of the evaluation software (Figure 1) shows the MAX14521E device registers. Each individual register has its own **Read** and **Write** buttons. All registers are affected by the **Read All, Reset to Default Values,** and **Write All** buttons. Refer to the MAX14521E IC data sheet for detailed information about the device registers.

### \_Detailed Description of Hardware

The MAX14521E EV kit provides a proven layout for the MAX14521E. I<sup>2</sup>C-interface pads and easy-to-use USB-PC connection are included on the EV kit.

The microcontroller circuitry (U2–U6) is equivalent to Maxim's MAXQ2000-based MINIQUSB board.

#### User-Supplied I<sup>2</sup>C Interface

To use the MAX14521E EV kit with a user-supplied I<sup>2</sup>C interface, first cut the JU5 and JU6 default traces, disconnecting SDA and SCL from the on-board microcontroller. If the user-supplied I<sup>2</sup>C bus provides its own SCL/SDA pullup resistors, then disable on-board pullup resistors R7 and R8 by cutting the JU7 and JU8 default traces. Next, apply your own 2.7V to 5.5V power supply between the EXT\_VDD and GND pads. Lastly, connect your SCL and SDA signals to the corresponding SDA and SCL test points on header H1 on the MAX14521E EV kit board.

| SHUNT POSITION (JU4) | A1 PIN | SHUNT POSITION (JU3) | A0 PIN | DEVICE ADDRESS |
|----------------------|--------|----------------------|--------|----------------|
| 2-3                  | GND    | 2-3                  | GND    | 1111 000 R/W   |
| 2-3                  | GND    | 1-2                  | VDD    | 1111 001 R/W   |
| 1-2                  | VDD    | 2-3                  | GND    | 1111 010 R/W   |
| 1-2*                 | VDD    | 1-2*                 | VDD    | 1111 011 R/W   |

 Table 2. I<sup>2</sup>C Device Address Selection (JU3, JU4)

\*Default position.

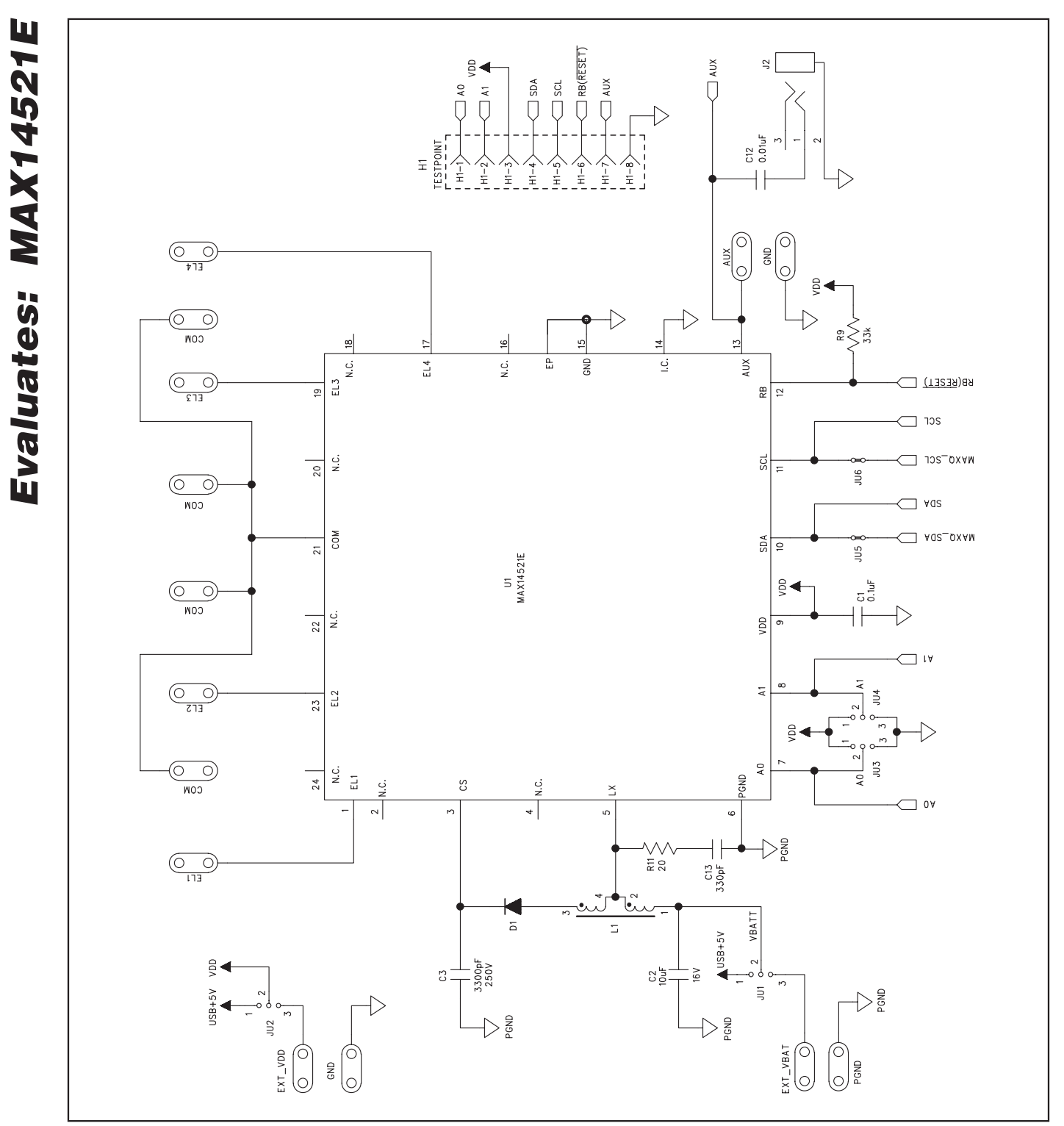

Figure 2a. MAX14521E EV Kit Schematic (Sheet 1 of 2)

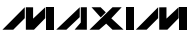

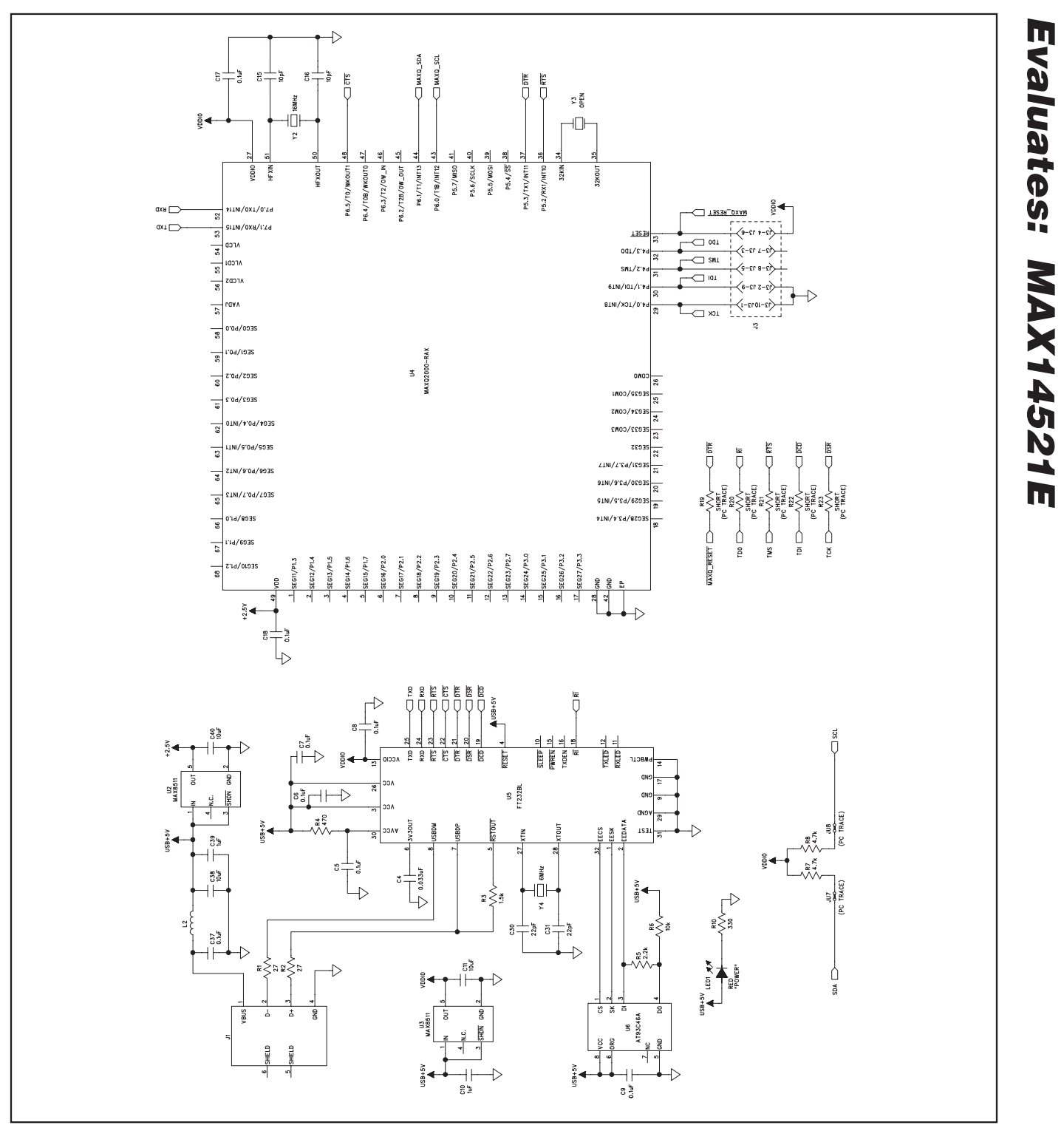

Figure 2b. MAX14521E EV Kit Schematic (Sheet 2 of 2)

M/IXI/M

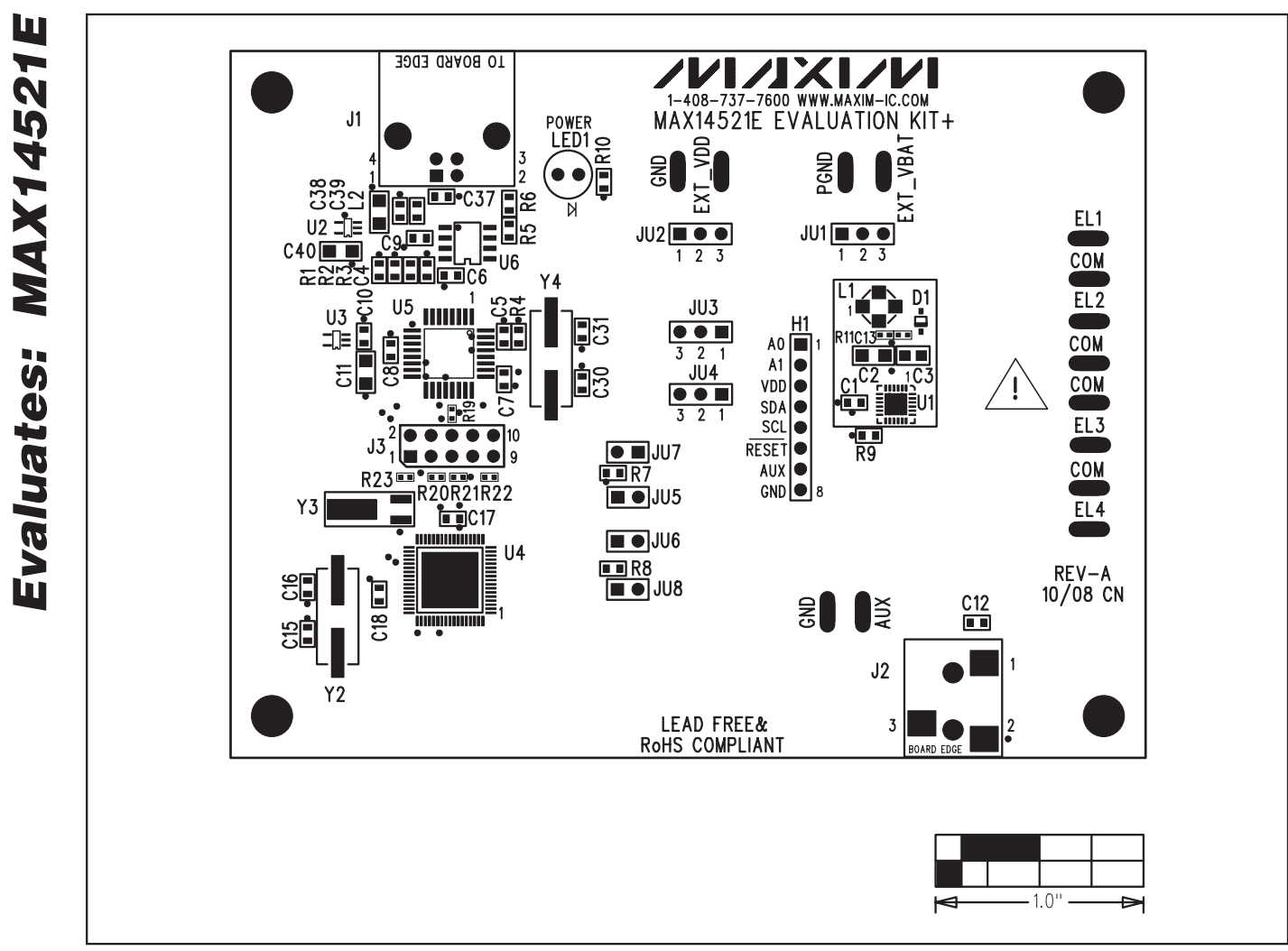

Figure 3. MAX14521E EV Kit Component Placement Guide—Component Side

MAX14

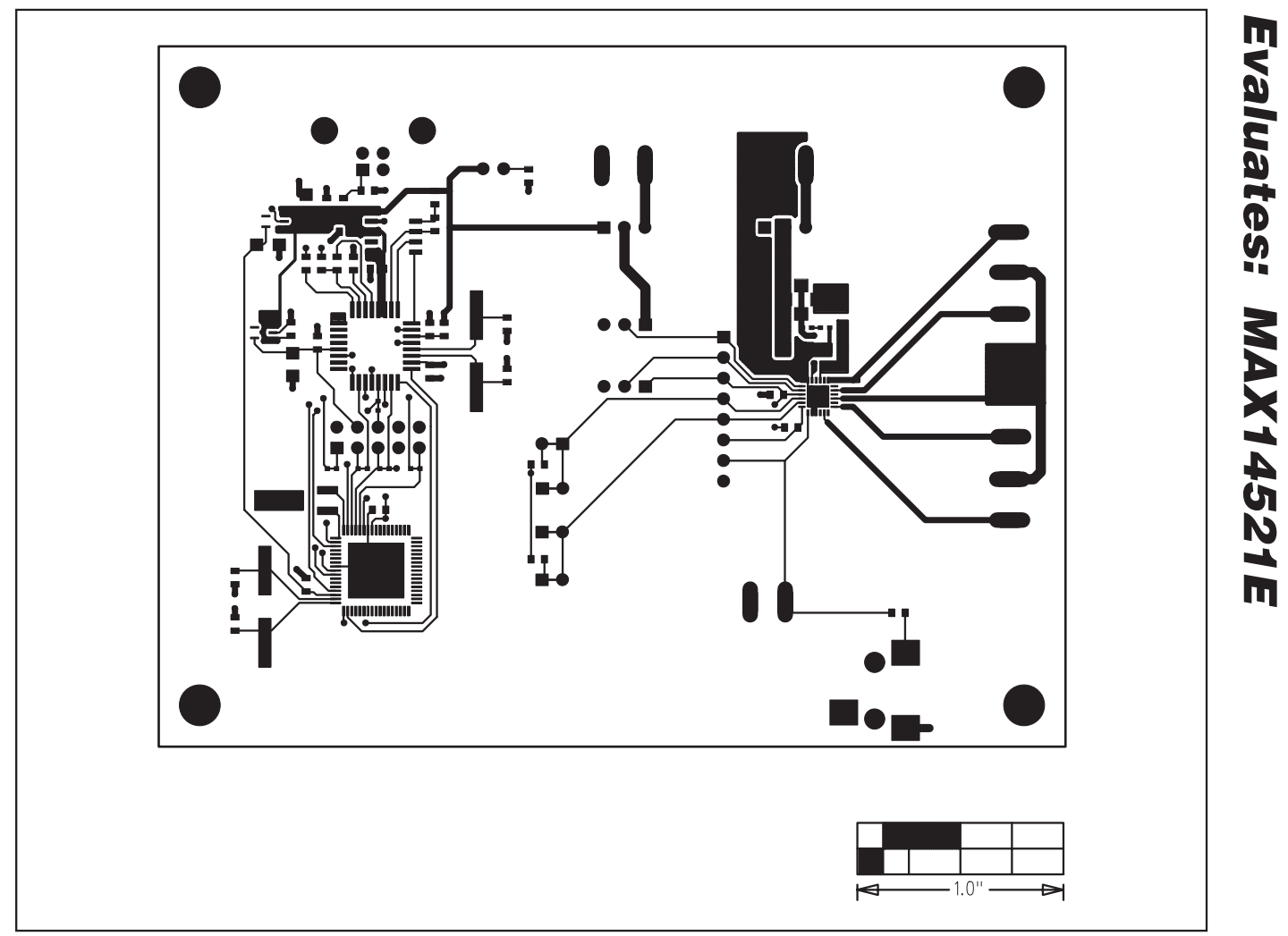

Figure 4. MAX14521E EV Kit PCB Layout—Component Side

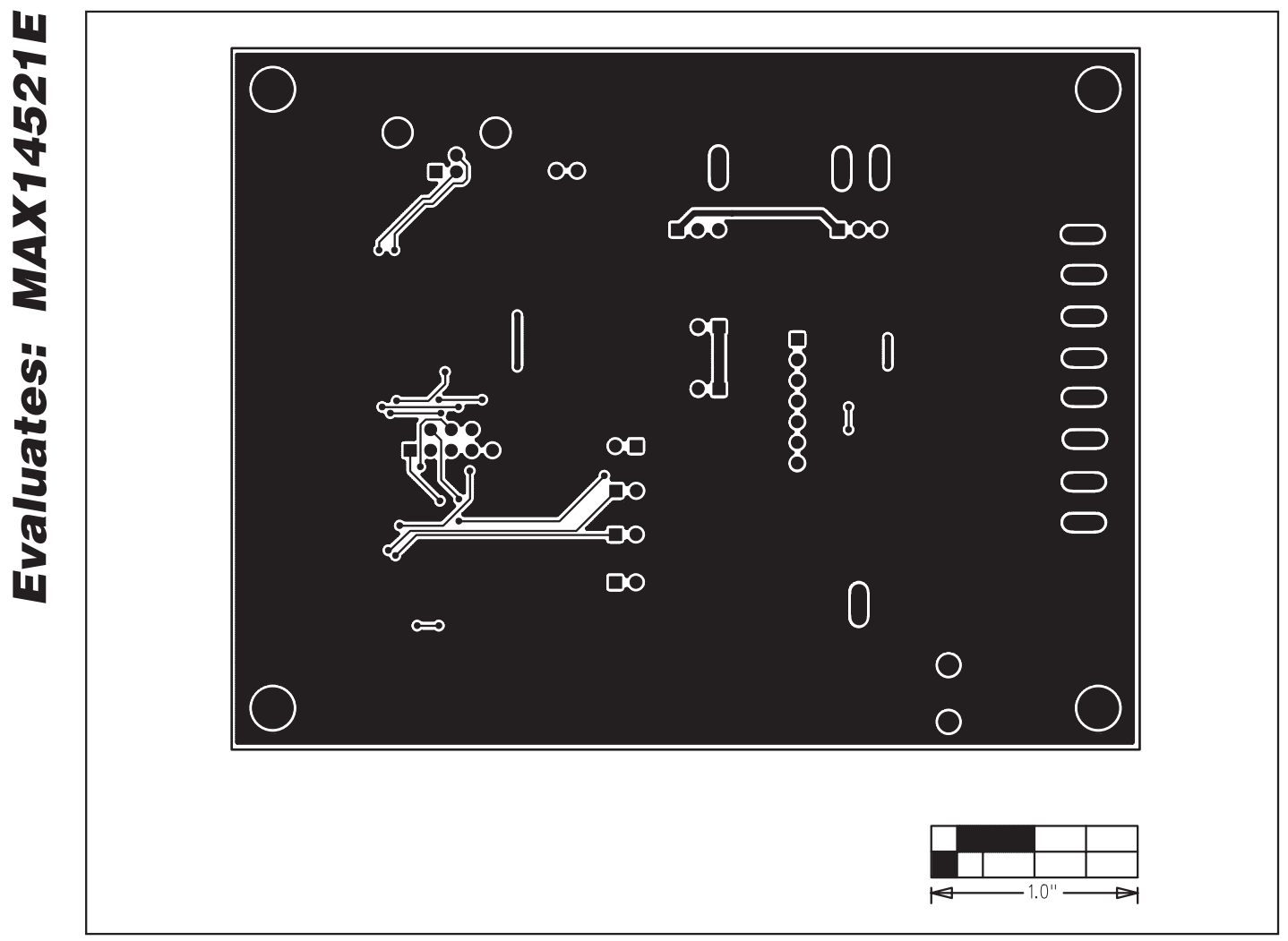

Figure 5. MAX14521E EV Kit PCB Layout—Solder Side

Maxim cannot assume responsibility for use of any circuitry other than circuitry entirely embodied in a Maxim product. No circuit patent licenses are implied. Maxim reserves the right to change the circuitry and specifications without notice at any time.

#### 10

\_\_\_\_Maxim Integrated Products, 120 San Gabriel Drive, Sunnyvale, CA 94086 408-737-7600

## **Mouser Electronics**

Authorized Distributor

Click to View Pricing, Inventory, Delivery & Lifecycle Information:

Analog Devices Inc.: MAX14521EEVKIT+